# 給与明細書等の電子交付について

## (電子交付の承諾提出から画面での確認まで)

#### 1.電子交付の承諾提出

現在,人事Webシステム「あろは」の中に,承諾提出用のメニューを設けてあります。このメニューをクリックすると,電子交付の対象となる帳票や交付開始日等の説明が表示されますので, 内容をご確認の上,電子交付の承諾を提出していただきますようお願いします。

○「あろは」のURL: <u>https://kintai-hiroshimauniv.ccms.works-hi.co.jp/cws/cws</u>
 (又は「いろは」→「学内システム」タブ→「「あろは」」)
 ※学内ネットワークからのアクセスに限定されていますので、自宅等の学外から利用される場合は、情報メディア教育研究センターのVPN接続をご利用ください。
 ○「情報メディア教育研究センターのVPNサービスのURL: https://www.media.hiroshima-u.ac.jp/services/hinet/vpngw/

## 【操作方法】

①システムにログイン後,サービスメニューの上部に「給与明細書等の電子交付承諾はこちらから」 というメニューが表示されますので,こちらをクリックしてください。

| ervice Menu サービスメニュー > 就労管理                                                         | ②電子交付の対象となる書類や交付方法, 交付予定日等が表示されますので, 内容を<br>確認の上, 承諾欄にチェックを入力し「次へ」ボタンを押してください。                                                                                                    |
|-------------------------------------------------------------------------------------|----------------------------------------------------------------------------------------------------|
| <ul> <li>&gt; <u>外部サービス</u></li> <li>&gt; 給与明細書等の電子交付承諾はこちらから</li> <li>ら</li> </ul> | 給与明細書・給与所得の源泉徴収票 電子交付承諾フォーム 【入力画面】                                                                                                    |
|                                                                                     | 広島大学では、業務のデジタル化・ペーパーレス化の一環として、教職員の皆様にお配りしている給与明細書<br>及び給与所得の源泉徴収票について、事前の承諾をいただいた方を対象に、電子交付に切り替えさせていただき<br>ます。<br>つきましては、以下の事項をご確認いただき、電子交付への切替を承諾いただける方は、承諾欄にチェックを<br>入力の上、「次へ」ボタンを押してください。                                                                                                    |
|                                                                                     | 【給与明細書・給与所得の源泉徴収票の電子交付について】                                                                                                    |
|                                                                                     | <ol> <li>1.電子交付を受ける書類の名称         <ul> <li>○給与明細書</li> <li>○給与所得の源泉徴収票</li> </ul> </li> <li>2.電磁的方法の種類やその具体的な方法         <ul> <li>インターネットを利用した閲覧サービスにログインし,給与明細等の閲覧を行う。</li> <li>3.記録方法             PDF形式         </li> </ul> </li> <li>4.交付予定日         <ul> <li>○給与明細書:每月,給与[買与]支給日の前日までに交付</li> <li>○給与所得の源泉徴収票:翌年1月31日までに交付</li> <li>5.その他                  給与明細書等の電子交付の承諾提出後は,紙による給与明細書等の交付を受けない。         </li> </ul></li></ol> |
|                                                                                     | 西暦 2022年 08月 02日<br>承諾欄(右にチェックを入力)                                                                                                    |
|                                                                                     | 次へ クリア                                                                                                    |

③申請内容を再度確認の上、「送信」ボタンを押してください。

| 給与明細書・給与所得の源泉徴収票 電子交付承諾フ                                                                               |
|----------------------------------------------------------------------------------------------------|
| オーム【確認画面】                                                                                              |
| 以下の内容で,電子交付の承諾を送信してもよろしいですか。                                                                           |
| 1.電子交付を受ける書類の名称<br>○給与明細書<br>○給与所得の源泉徴収票<br>2.電磁的方法の種類やその具体的な方法<br>インターネットを利用した閲覧サービスにログインし,給与明細等の閲覧を行 |
| 3.記録方法<br>PDF形式<br>4.交付予定日<br>○給与明細書:毎月,給与[賞与]支給日の前日までに交付<br>○給与所得の源泉徴収票:翌年1月31日までに交付<br>5.4000        |
| 3. CONE<br>給与明細書等の電子交付の承諾提出後は,紙による給与明細書等の交付を受けな<br>い。                                                  |
| 西暦 2022年 08月 02日                                                                                       |
| 送信  修正                                                                                                 |
| ④以下の画面が表示されましたら、申請は完了です。                                                                               |
| 給与明細書・給与所得の源泉徴収票 電子交付承諾フ<br>オーム (完了画面)                                                                 |
| 受付が完了しました。                                                                                             |
| ホームへ戻る                                                                                                 |
|                                                                                                    |

承諾提出日の翌日(ただし,承諾提出日が休日又は一斉休暇の場合は、休日明け2日目の平日)から、給与明細書等の閲覧が可能となります。

次のページからはその閲覧方法についてご説明します。

#### 2.給与明細書等の閲覧

システムの中に閲覧用のメニューを設け、対象の年月を選択すると画面に表示されます。

PDFとして保存することも可能です。

以下,給与明細書を例に画面イメージをご紹介します(画面遷移のイメージは給与所得の源泉徴収票も同様です)。

## 【操作方法】

①システムにログイン後、サービスメニューの上部に「給与情報照会>給与明細」というメニューが表示されますので、こちらをクリックしてください。

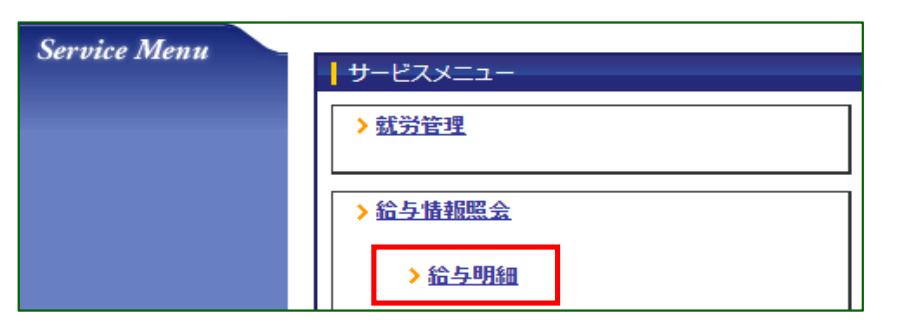

②月例給与の明細を閲覧されたい場合は「月例給与明細」を,賞与・一時金の明細を閲覧されたい場合は 「賞与・一時金明細」をクリックしてください。

| 給与明細                                  |  |
|---------------------------------------|--|
| ▲ <u>月例給与明細</u><br>月例給与明細を閲覧します。      |  |
| ▲ <u>賞与・一時金明細</u><br>賞与・一時金の明細を閲覧します。 |  |

## (月例給与明細を選択された場合)

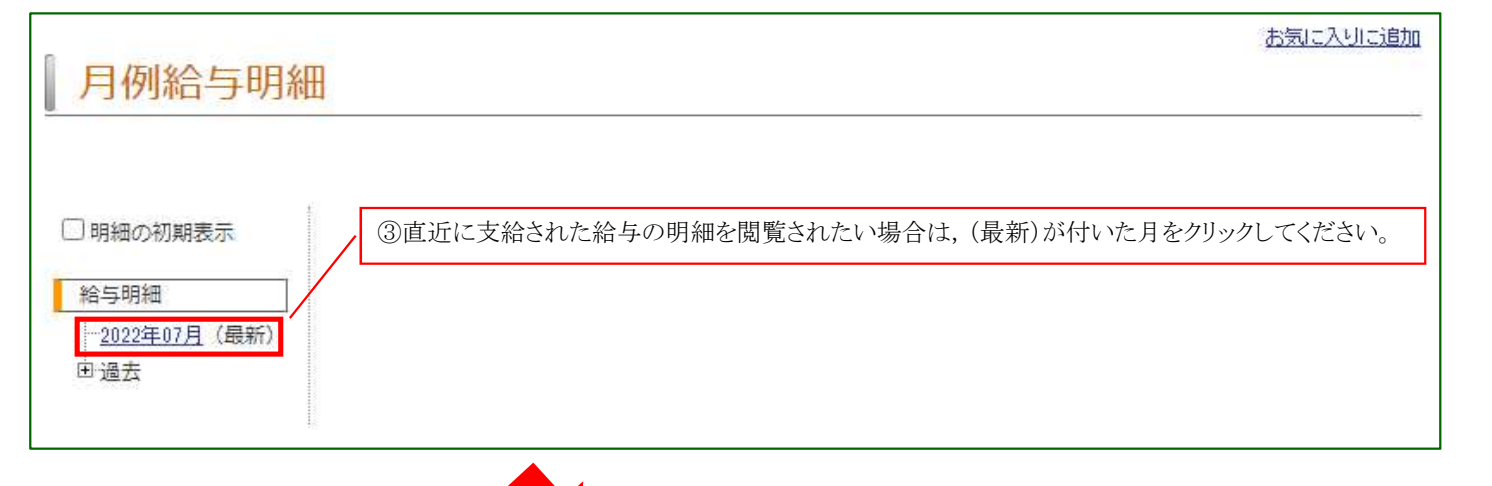

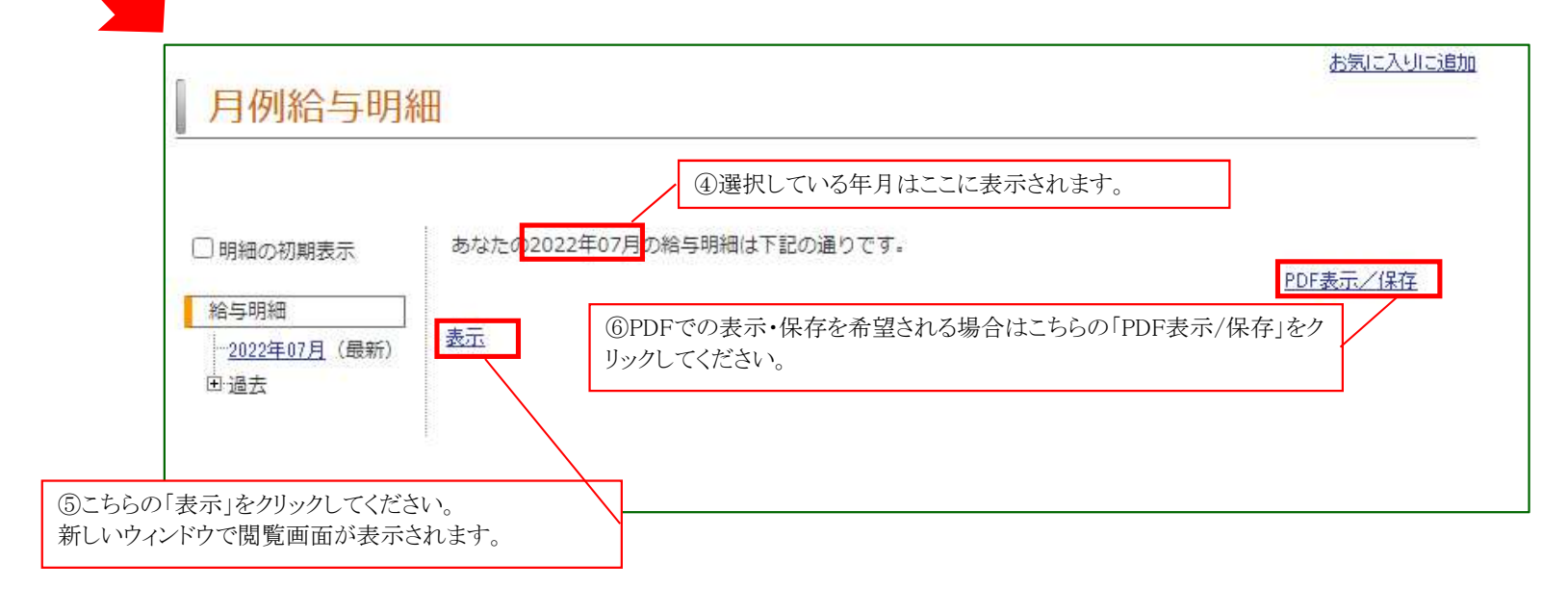

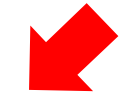

⑦以下のとおり,給与明細書が表示されます。

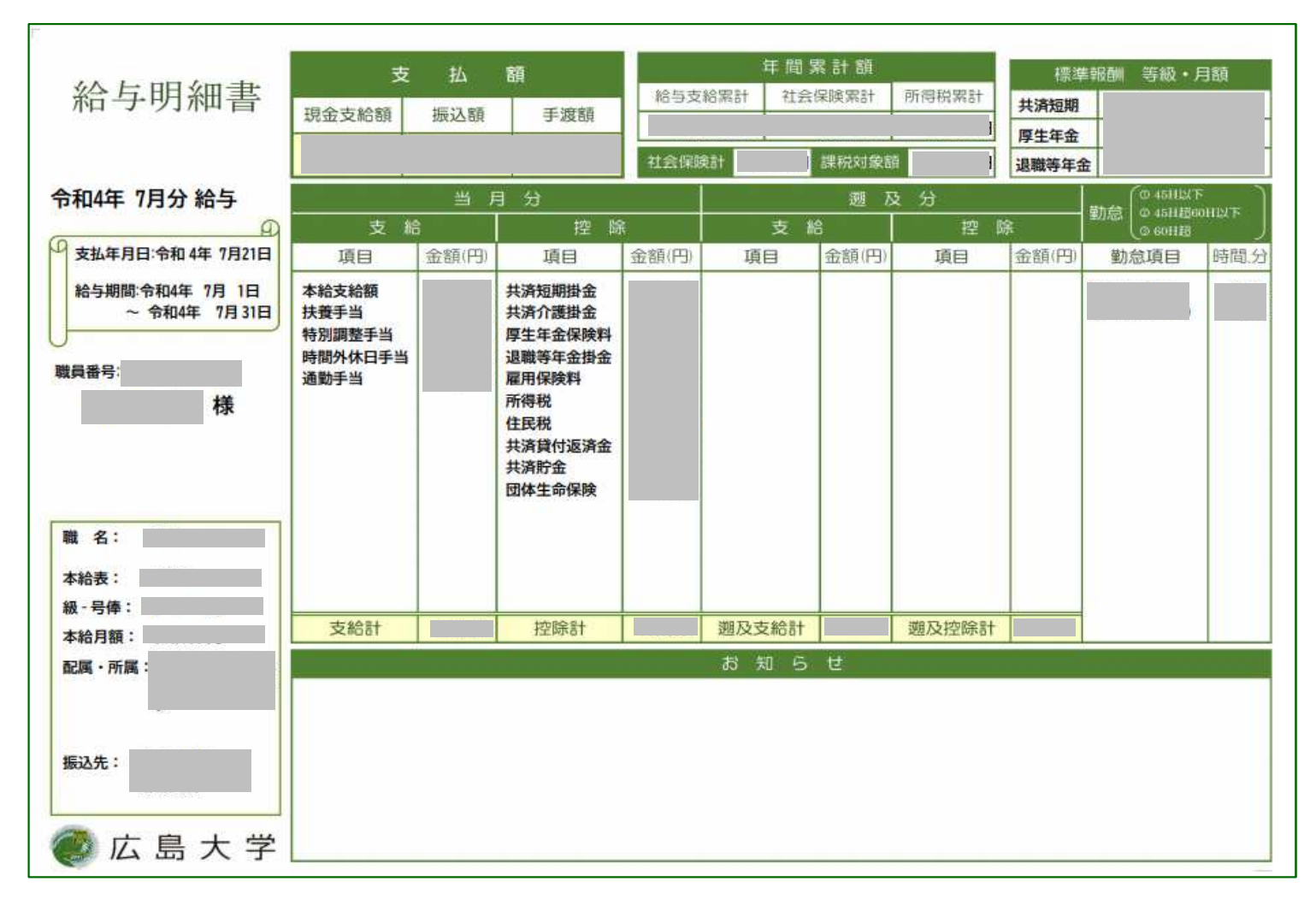

| 月例給与明細                                                                                                    | お気に入りに追加 |
|----------------------------------------------------------------------------------------------------|----------|
| <ul> <li>□ 明細の初期表示</li> <li>給与明細</li> <li>◎過去の給与明細を閲覧されたい場合は、「過去」をクリックしてください。</li> <li>○2022年07月(最新)</li> <li>●過去</li> </ul> |          |

| 月例給与明維                                                                                                    | H                                                                                            | お気に入りに追加        |
|----------------------------------------------------------------------------------------------------|----------------------------------------------------------------------------------------------|-----------------|
| □明細の初期表示<br>給与明細<br>□ <u>2022年07月</u> (最新)                                                                                                    | あなたの2022年07月の給与明細は下記の通りです。<br>表示                                                             | <u>PDF表示/保存</u> |
| □ : ) 遠云<br>□ 2022<br>□ 2022年06月<br>- <u>2022年05月</u><br>- <u>2022年03月</u><br>- <u>2022年03月</u><br>- <u>2022年02月</u><br>- <u>2022年01月</u><br>団 2021 | ⑨閲覧されたい年月をクリックしてください。<br>給与が当月払の方は2021年01月から、翌月払の方は2020年12月から選択可以降の操作は、最新の明細の閲覧方法(④~⑦)と同じです。 | 。<br>能です。       |

## (賞与・一時金明細を選択された場合)

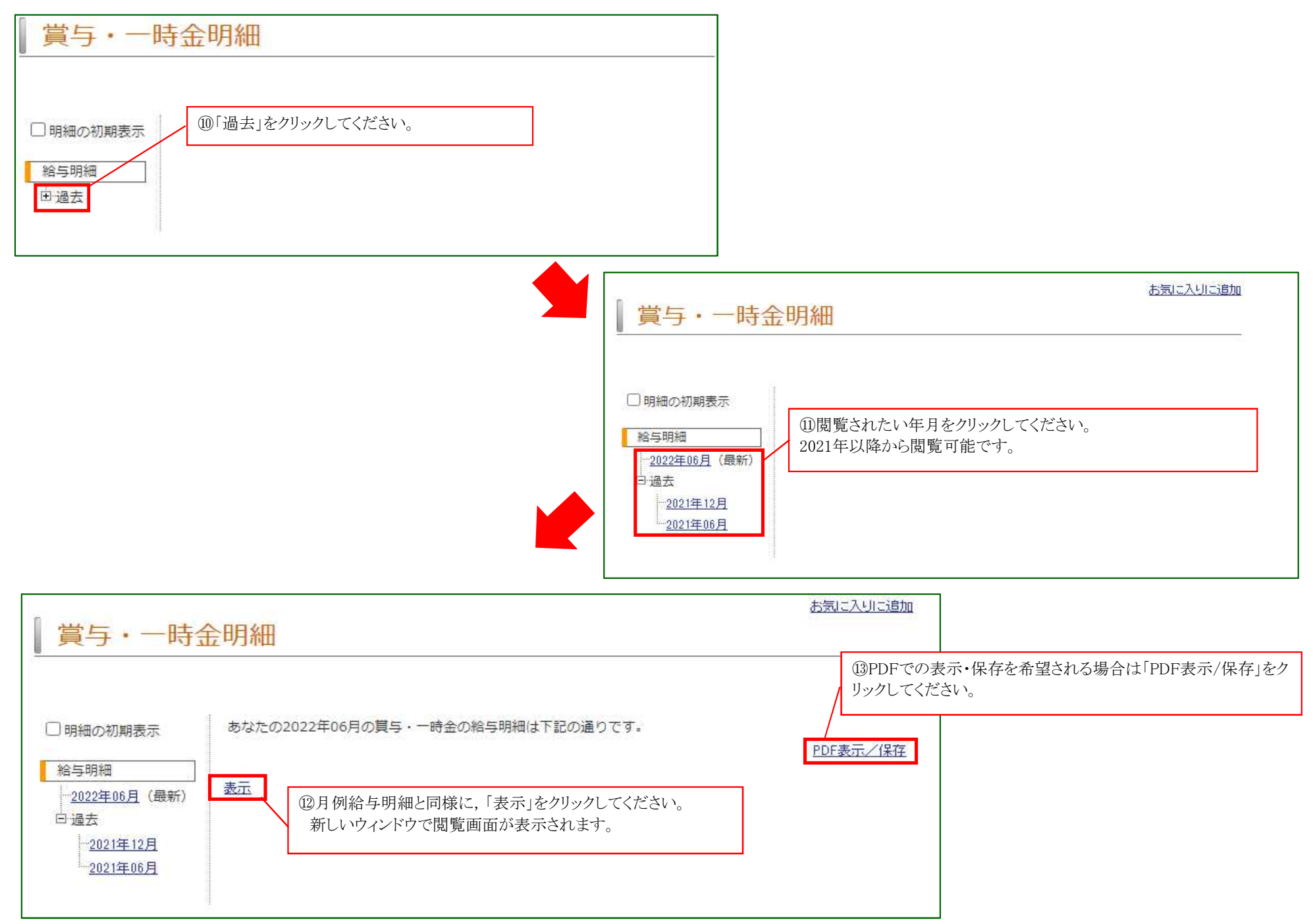

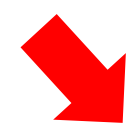

#### ⑭以下のとおり,給与明細書が表示されます。

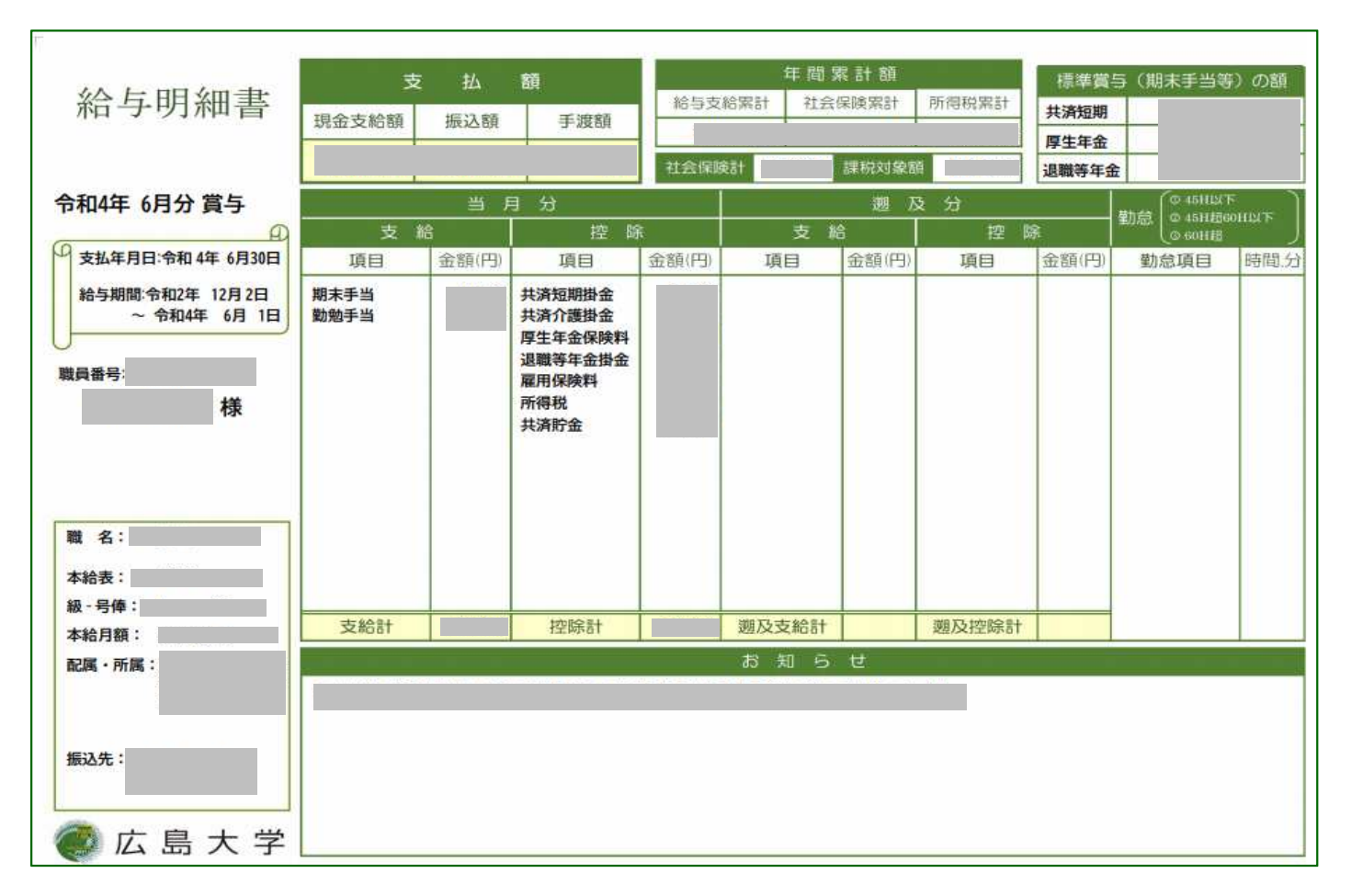